## AAUW MEMBERSHIP RENEWAL ONLINE

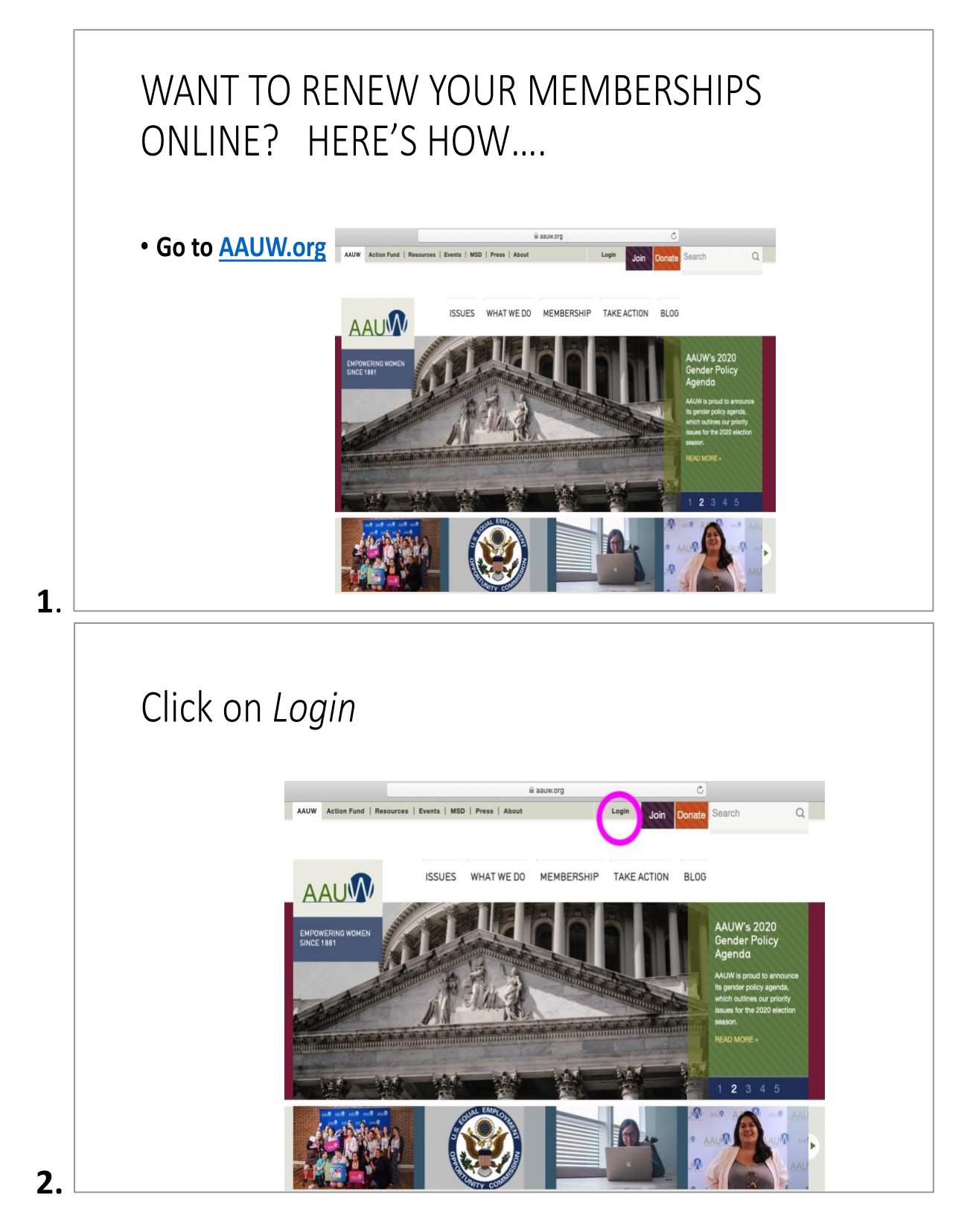

## <u>\*\*If you do not have an AAUW user account click on "Create an Account" then</u> <u>complete the form on the next screen.</u>

| EMPOWERING WOMEN<br>SINCE 1881 | LOGIN                                                                                                    | elp                                                                            |
|--------------------------------|----------------------------------------------------------------------------------------------------|--------------------------------------------------------------------------------|
|                                | Log in to access the <b>Member Services Database</b> and the<br><b>Leadership Directory</b> .<br><b>Windows 10 Users</b><br>The Microsoft Edge browser is incompatible with the<br>Member Services Database. Please use Chrome, Firefox,<br>Opera, Safari, or Internet Explorer. |                                                                                |
|                                | Existing Users<br>(Already have <u>both</u> an ID and Password)<br>AAUW Member ID Forgot Member ID?                                                                                                    | Join Us<br>You will be a part of a community that<br>empowers women and girls! |
|                                | Password Forgot/Change Password?                                                                                                    | Become an AAUW member »                                                        |
|                                | First time user?                                                                                                    |                                                                                |

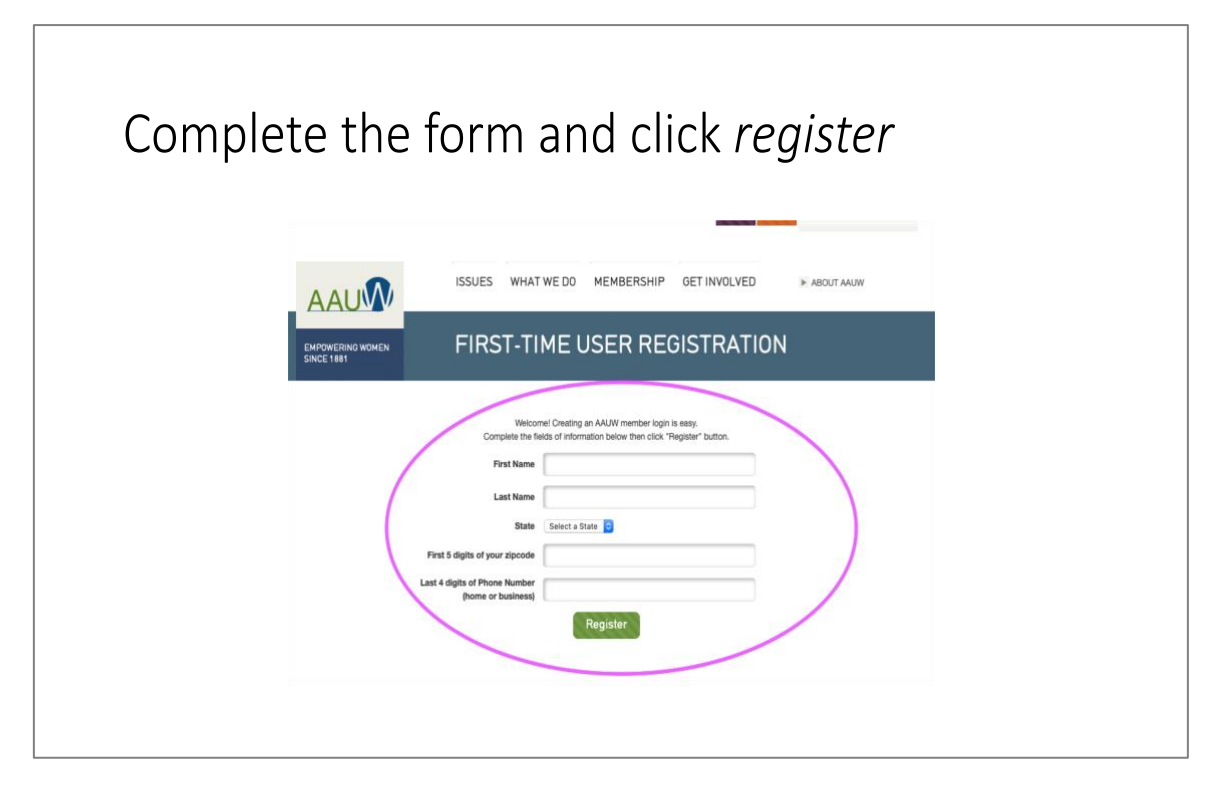

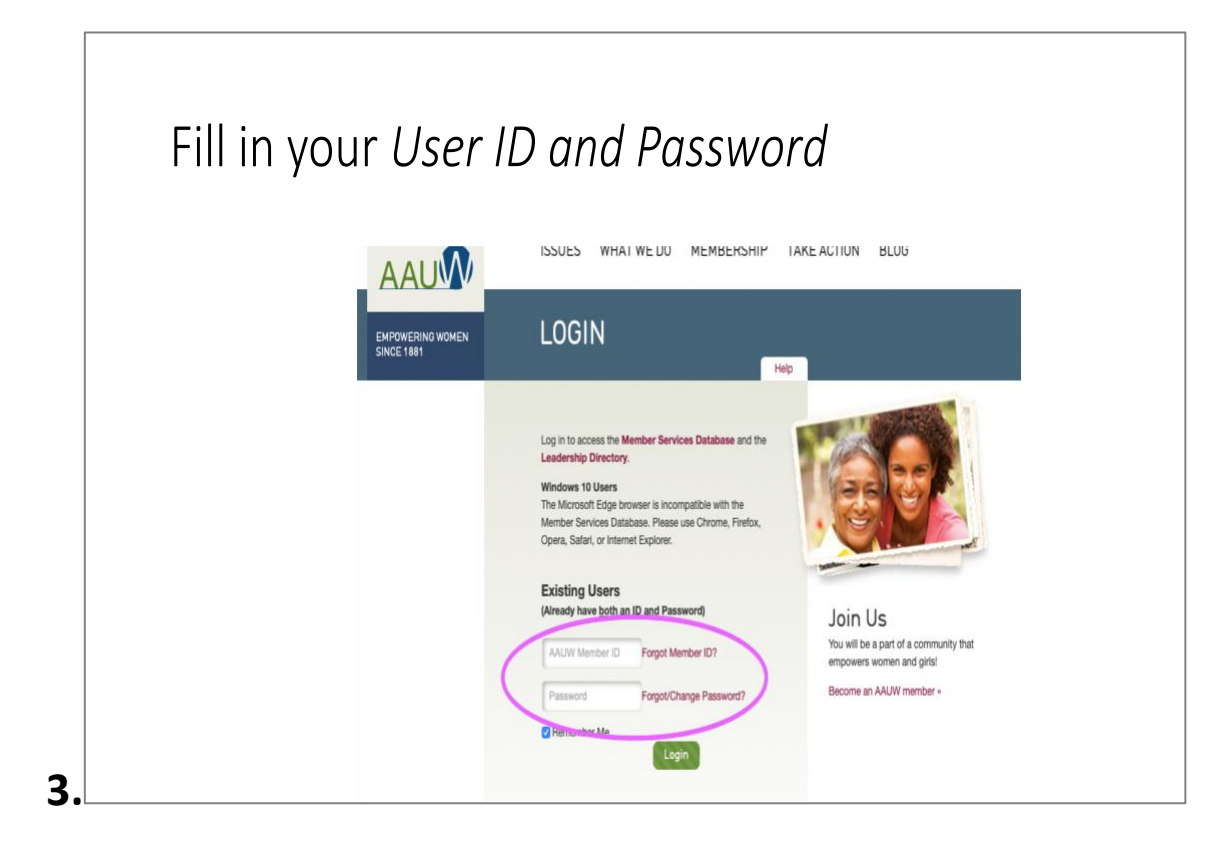

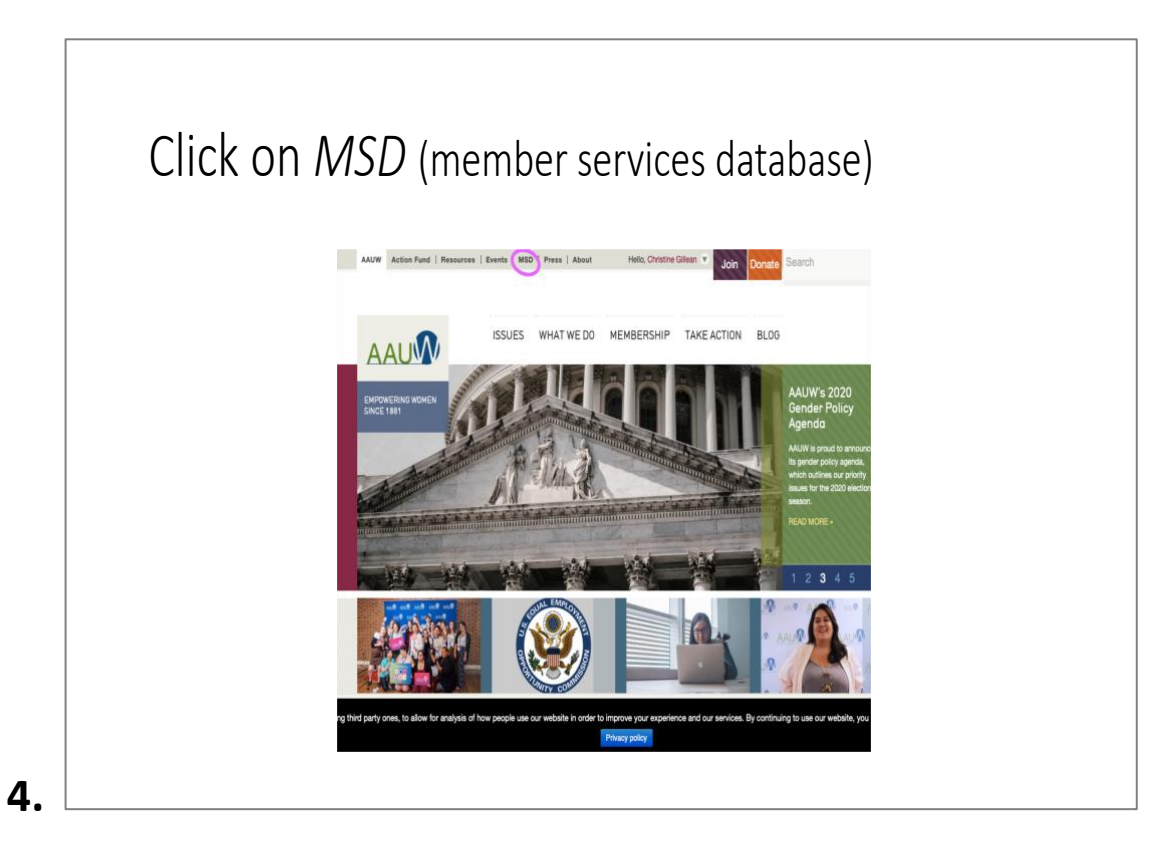

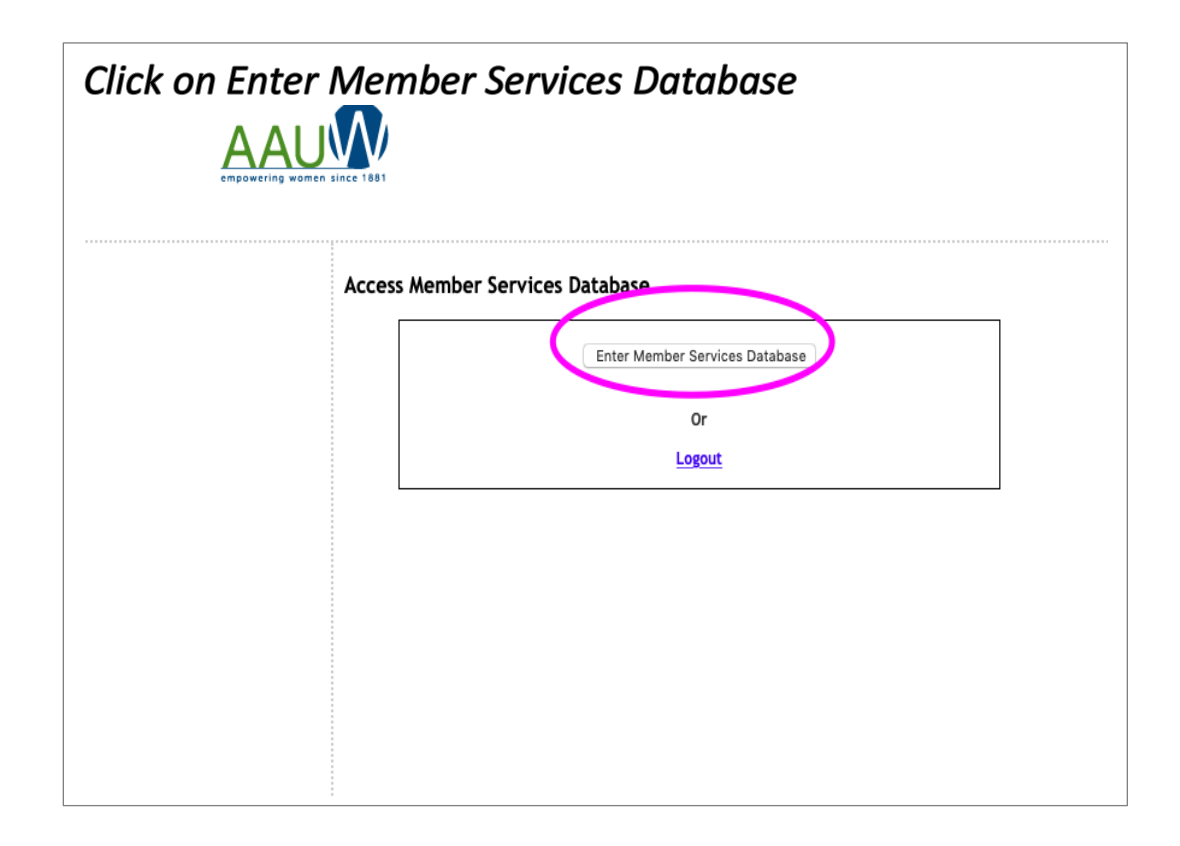

5.

| AAU                                                                                   | $\mathbf{M}$                         |                                                   |                   |                                           |
|---------------------------------------------------------------------------------------|--------------------------------------|---------------------------------------------------|-------------------|-------------------------------------------|
| empowering women                                                                      | since 1881                           | Help                                              | via E-Mail        | Help by Phone (800) 326-2289   Master Us  |
| My Profile / My Membership Card                                                       | Your Contact                         | Information:                                      |                   |                                           |
| State/Branch Logo                                                                     |                                      |                                                   |                   |                                           |
| State Branch Profile (Status)                                                         | ► To make any characteristic         | anges to the information below,                   | <u>click here</u> |                                           |
| Branch Status - DE2002                                                                | (Your last change red                | quest was processed on 10/30/2017                 | 9:46:53 A         | м)                                        |
| File IRS Form 990-N                                                                   | Name/Member ID                       | Christine Gillean 5242793                         |                   |                                           |
| Branch File IRS Form 990-N                                                            | Primary Address                      | 17109 Brittany Pl                                 | Phone             | Home: (215) 801-4228                      |
| College and University                                                                |                                      | Milford DE 19963-3403                             | Email             | Business:                                 |
| CU Partners and Reps Roster<br>Student Affiliate Roster                               |                                      | onice states                                      | E-IIIdii          | Business:                                 |
| Branch Member Contact Maintenance<br>/ Membership Cards                               | To change the nam                    | e, contact <u>connect@aauw.org</u>                |                   |                                           |
| State & Branch officer listing                                                        | Your Member                          | ship Information:                                 |                   |                                           |
| State/Branch Gift History                                                             | ▶ Print Your Meml                    | bership Card, click here                          |                   |                                           |
| Branch Contribution                                                                   |                                      |                                                   |                   |                                           |
| Memoership Payment magram (MPP)                                                       | Primary Member                       | <u>: DE2002-Coastal-Georgetown</u>                | Expira            | tion Date: 6/30/2020                      |
| Renew My Membership<br>Branch MPP Dues Payment Entry<br>Branch MPP Dues Payment Entry | Your Member<br>(Only display records | ship Dues and Contribut<br>s over past 24 months) | tions Hi          | istory:                                   |
| Branch MPP Dues Summary                                                               | ► Membership E                       | )ues                                              | a nuble c         | one notion unless marked with asterisk( ) |
| Branch Member Roster                                                                  | Date                                 | Amount                                            |                   |                                           |
| Branch Contribution Report Form                                                       | 7/2/2018                             | \$56                                              |                   |                                           |

| lick on Personal                                                                                                    | ized Membe                                 | ership Renewal Link                                                                        |
|----------------------------------------------------------------------------------------------------|--------------------------------------------|--------------------------------------------------------------------------------------------|
| My Profile / My Membership Card                                                                                                    |                                            | net via E-Mail   netb by Phone (800) 326-2289   Master User Guidi                          |
| State/Branch Logo                                                                                                    | AAUW Individual M                          | embership Dues Process                                                                     |
| Stater branch Ebgo                                                                                                    | ►To pay online by Credit of                | or Debit Card: Click inis Personalized Membership Renewal Link.                            |
| State Branch Profile (Status)                                                                                                    | NTo pay by checky Drint th                 | his Hembership Densuel Inverse in the thirt with the second due payment                    |
| Branch Status - DE2002                                                                                                    | Prio pay by check. Print u                 | his <u>membership kenewat involce</u> and matrix menyour totat dues payment.               |
| File IRS Form 990-N                                                                                                    | Your Current Mer                           | mbership Status                                                                            |
| Branch File IRS Form 990-N                                                                                                    |                                            |                                                                                            |
| College and University                                                                                                    | Branch ·                                   | DE2002-Coastal-Georgetown                                                                  |
| CU Partners and Reps Roster<br>Student Affiliate Roster                                                                                  | Membership Category :                      | MOB-Branch Member                                                                          |
| Branch Member Contact Maintenance<br>/ Membership Cards                                                                                  | Expiration Date :<br>New Expiration Date : | National: 6/30/2020 State/Branch: 6/30/2020<br>National: 6/30/2021 State/Branch: 6/30/2021 |
| State & Branch officer listing                                                                                                    |                                            |                                                                                            |
| State/Branch Gift History                                                                                                    | I earn about the tax ded                   | luctible status of AAUW national membership dues.                                          |
| Branch Contribution                                                                                                    | , Learn about the <u>tax act</u>           | active states of store interioral memoerange ades.                                         |
| Membership Payment Program (MPP)                                                                                                    |                                            |                                                                                            |
| Renew My Membership<br>Branch MPP Opt-In Program<br>Branch MPP Dues Payment Entry<br>Branch MPP Member Roster<br>Branch MPP Dues Summary |                                            |                                                                                            |
| Branch Member Roster                                                                                                    |                                            |                                                                                            |
| Branch Contribution Report Form                                                                                                    |                                            |                                                                                            |

7.

8.

| Your Current Mem                                                                                                    | ibership Status                                                                                                    |
|----------------------------------------------------------------------------------------------------|----------------------------------------------------------------------------------------------------|
| Branch :                                                                                                    | DE2002-Coastal-Georgetown                                                                                                    |
| Membership Category :                                                                                                    | MOB-Branch Member                                                                                                    |
| Current Expire Date :                                                                                                    | National: 6/30/2020 State/Branch: 6/30/2020                                                                                                    |
| New Expire Date :                                                                                                    | National: 6/30/2021 State/Branch: 6/30/2021                                                                                                    |
| Membership Rene<br>Dues: National: \$ 59 Sta<br>Dues Amount : <b>\$75</b><br>Contributions to AAUW's mis                                                                         | ate: \$ 6 Branch: \$ 10                                                                                                    |
| Membership Rene<br>Dues: National: \$ 59 Sta<br>Dues Amount : \$75<br>Contributions to AAUW's mis<br>Select a Fund for your contril<br>Total amount : \$75                       | ewal Dues Payment Process (by Credit Card)<br>ate: \$ 6 Branch: \$ 10<br>ssion: (optional) 0<br>bution : AAUW Funds                                  |
| Membership Rene<br>Dues: National: \$ 59 Sta<br>Dues Amount : \$75<br>Contributions to AAUW's mis<br>Select a Fund for your contril<br>Sola amount : \$75<br>Payment Information | ewal Dues Payment Process (by Credit Card)<br>ate: \$ 6 Branch: \$ 10<br>ssion: (optional) 0<br>bution : AAUW Funds ©<br>Credit Card Billing Address |